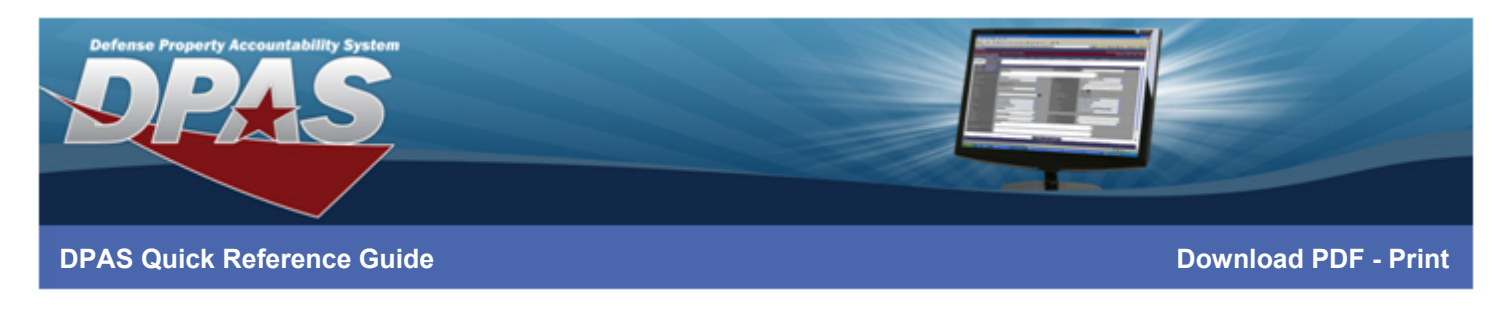

# **Printing Options\***

After your printer has been connected via Network or USB, the following directions should be used to configure the printer driver before printing labels from the Warehouse Module.

When printing in DPAS Warehouse, print options will display based on web browser used. If you are using Chrome, only a **Download** option will be available; otherwise, both the **Download** and **Print** options are available.

While the **Print** option passes raw ZPL to Zebra printers, the **Download** option generates a PDF file of the labels to be printed.

The printer preferences you must select prior to printing will vary, based on which print method you use. This document will cover the preferences necessary for printing using the **Download** option.

### This Feature currently works with these Label Types:

- ICN ICN
- CON Container
- LOC Location
- INS Inspection Due

\*This document is in a draft state and is subject to rapid changes

**Printer Models** Please see <u>https://dpassupport.golearnportal.org/index.php/support/software-hardware</u> for supported hardware information

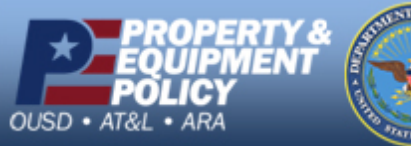

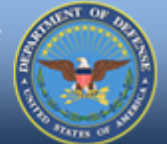

UNCLASSIFIED | FOR OFFICIAL USE ONLY -

Page 1 of 9

DPAS Call Center 1-866-498-8687

DPAS Website http://dpassupport.golearnportal.org

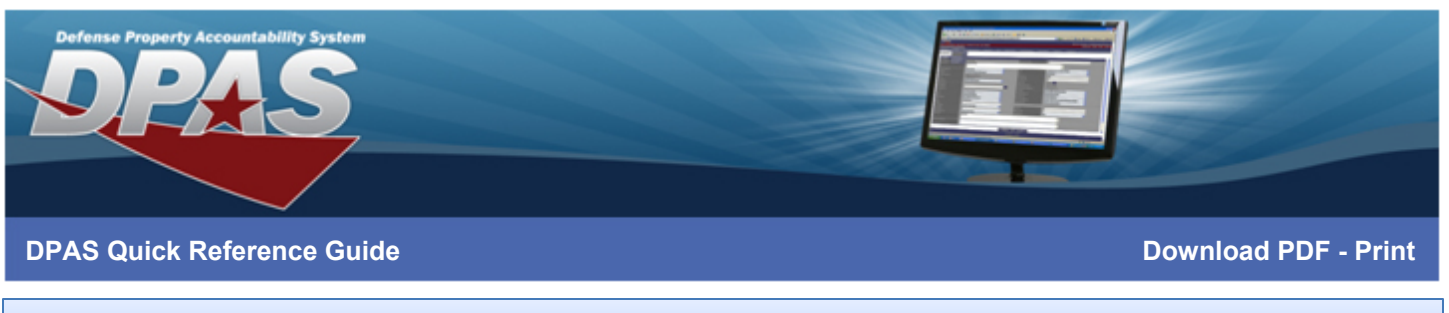

### **Configuring the Printer Driver**

1. Go to Start > Devices and Printers or Start > Control Panel > View devices and printers

2. Right-click on the printer name and select **Printer Properties. The properties window appears.** 

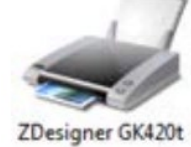

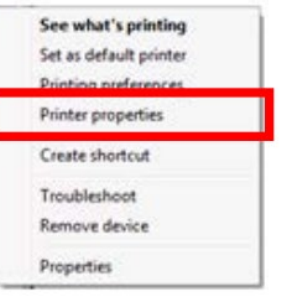

3. Select the **Preferences**... button at the bottom of the **General** tab

|                             | gs Stocks                | Language   | Barcode | Fonts   | Command Fonts | Abou     |
|-----------------------------|--------------------------|------------|---------|---------|---------------|----------|
| General                     | Sharing                  | Ports A    | dvanced | Color   | r Management  | Security |
|                             | ZDesig                   | ner GK420t |         |         |               |          |
| Location:                   |                          |            |         |         |               |          |
| <u>C</u> omment             | :                        |            |         |         |               |          |
| M <u>o</u> del:             | ZDesigi                  | ner GK420t |         |         |               |          |
| Features<br>Color: N        | lo                       |            | Paper a | vailabl | e:            |          |
| Double                      | -sided: No<br>Unknown    |            | User d  | efined  |               | *        |
| Staple:                     |                          |            |         |         |               |          |
| Staple:<br>Speed:<br>Maximu | Unknown<br>ım resolutior | n: 203 dpi |         |         |               | ÷        |

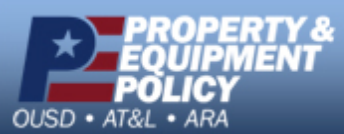

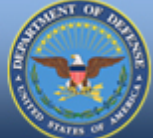

- UNCLASSIFIED | FOR OFFICIAL USE ONLY -

**DPAS Call Center** 1-866-498-8687

Page 2 of 9 ht

r- DPAS Website http://dpassupport.golearnportal.org

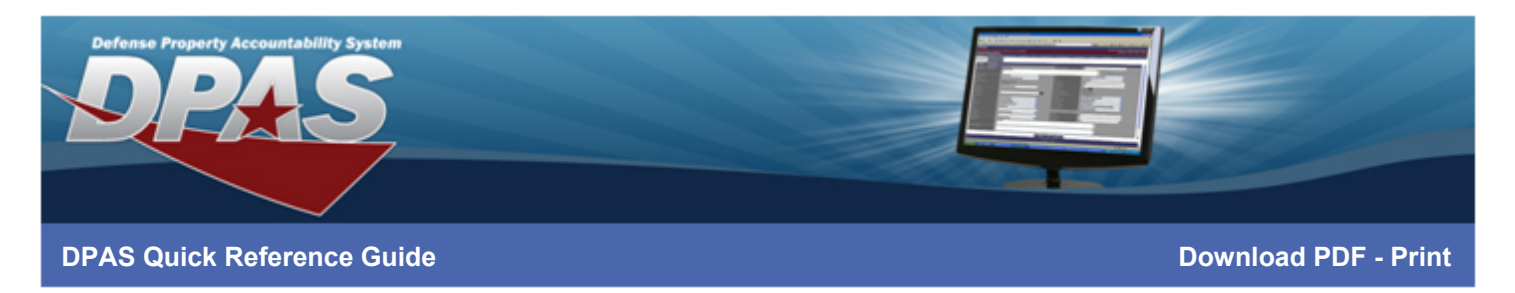

- 4. From the **Options** tab, under the Settings section, change **Speed** to 2.
- 5. Under the Size section, change **Size** to the *size*\* of your desired label.

| Custom Commands       Import/Export settings       Tools       Abou         Options       Advanced Setup       Dithering       Stocks       Printer Memor         Settings       No. Of Copies:       1      /s      /s         Darkness:       15      /s      /s         Darkness:       15      /s         Stocks:       User defined          Paper Format           C cm           Model           Size                                                                                                    |          | Barcode Font   | ts     |           |                | Comma    | and For | ts        |
|----------------------------------------------------------------------------------------------------|----------|----------------|--------|-----------|----------------|----------|---------|-----------|
| Options       Advanced Setup       Dithering       Stocks       Printer Memory         Settings       No. Of Copies:       1      /s         Speed:       2      /s         Darkness:       15      /s         Darkness:       15      /s         Stocks:       User defined          Paper Format           C cm           inch        Iandscape         inch        rotate 180°         Size                                                                                                    | Custom   | Commands       | Import | /Export   | settings       | T        | ools    | About     |
| Settings       No. Of Copies:       1         Speed:       2       ✓         Darkness:       15       ✓         Darkness:       15       ✓         Stocks:       User defined       ✓         Paper Format       ✓       ✓         C cm       ✓       ✓         Image: Size       ✓       ✓         Width:       4.00       ✓         Height:       0.00       Top:       0.00         Bight:       0.00       Bottom:       0.00                                                                                                    | Options  | Advanced       | Setup  | Dither    | ing            | Stocks   | Prir    | nter Memo |
| No. Of Copies: 1<br>Speed: 2<br>Darkness: 15<br>Stocks: User defined<br>Paper Format<br>C cm<br>C mm<br>C mm<br>C inch<br>Size<br>Width: 4.00<br>Height: 6.00<br>Unprintable Area<br>Left: 0.00<br>Bight: 0.00<br>Bight: 0.00<br>Bight: 0.00<br>Bottom: 0.00                                                                                                    | Settings |                |        |           |                |          |         |           |
| Speed: 2   Darkness: 15   Stocks: User defined     Paper Format <ul> <li>C</li> <li>mm</li> <li>C</li> <li>mm</li> <li>C</li> <li>Iandscape</li> <li>Iandscape</li> <li>rotate 180°</li> </ul> Size   Width:   Height:   0.00   Fight:   0.00   Top:   0.00                                                                                                    |          | No. Of Copies: | 1      |           |                |          |         |           |
| Darkness: 15   Stocks: User defined     Paper Format   O cm   O mm   Image: Constraint of the second second seco                                                                                                    |          | Speed:         | 2      | 2         | -              | ] '/s    |         |           |
| Stocks: User defined  Paper Format  C cm  C mm  C mm  C inch  Size  Width: Height:  Unprintable Area Left:  0.00  Top: 0.00  Bight: 0.00  Bight: 0.0                                                                                                    |          | Darkness:      | 1      | 5         | -              | 1        |         |           |
| Paper Format<br>C cm<br>C mm<br>G inch<br>Size<br>Width:<br>Height:<br>Left:<br>0.00<br>Bight:<br>0.00<br>Top:<br>0.00<br>Bottom:<br>0.00<br>0.00<br>0.                          |          | Stocks:        | ĺ      | Jser defi | ned            | -        |         | •         |
| ○ cm       ○ portrait         ○ mm       ○ landscape         ○ inch       □ rotate 180°         Size       □         Width:       4.00         Height:       6.00         Unprintable Area       □         Left:       0.00         Bidht:       0.00                                                                                                    | Paper Fo | ormat          |        |           |                |          |         |           |
| Omm     Clandscape       Inch     rotate 180°       Size     Image: Clandscape       Width:     4.00       Height:     6.00       Unprintable Area     Image: Clandscape       Left:     0.00       Bidht:     0.00                                                                                                    |          | ◯ cm           |        |           | optimized port | trait    |         |           |
| Image: size         Image: size                                                                                                    |          | C mm           | 9,257  | a         | ⊖ lan          | dscape   |         |           |
| Size<br>Width: 4.00<br>Height: 6.00<br>Unprintable Area<br>Left: 0.00<br>Bight: 0.00<br>Bight: 0.00<br>Left: 0.00<br>Left: 0.00<br>Bight: 0.00<br>Left: 0.00<br>Bight: 0.00<br>Bight: 0.0 |          | inch           | JUD J  | W I       | 🗌 rota         | ate 180° |         |           |
| Width:         4.00           Height:         6.00           Unprintable Area                                                                                                    | Size —   |                |        |           | _              |          |         |           |
| Height: 6.00<br>Unprintable Area<br>Left: 0.00 Top: 0.00<br>Bight: 0.00 Bottom: 0.00                                                                                                    |          | Width:         | 4.00   |           | 1              |          |         |           |
| Unprintable Area         Top:         0.00           Left:         0.00         Bottom:         0.00                                                                                                    |          | Height:        | 6.00   |           |                |          |         |           |
| Left: 0.00 Top: 0.00                                                                                                    | Unprinta | ble Area —     |        |           |                |          |         |           |
| Right: 0.00 Bottom: 0.00                                                                                                    |          | Left:          | 0.00   |           | Top:           |          | 0.00    |           |
| 10.00                                                                                                    |          | Right:         | 0.00   |           | Botton         | n:       | 0.00    |           |
|                                                                                                    |          |                |        |           |                |          |         |           |
|                                                                                                    |          |                |        |           |                |          |         |           |
|                                                                                                    |          |                |        |           |                |          |         |           |

#### \*Alternative DPI Considerations

If the printer driver you are using is 200DPI, you should use the exact size of the label you are printing If the printer driver you are using is not 200DPI, please see **300DPI/600DPI Print Drivers** section

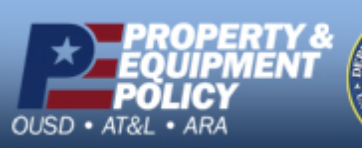

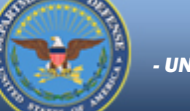

- UNCLASSIFIED | FOR OFFICIAL USE ONLY -

DPAS Call Center 1-866-498-8687

Page 3 of 9

r- DPAS Website http://dpassupport.golearnportal.org

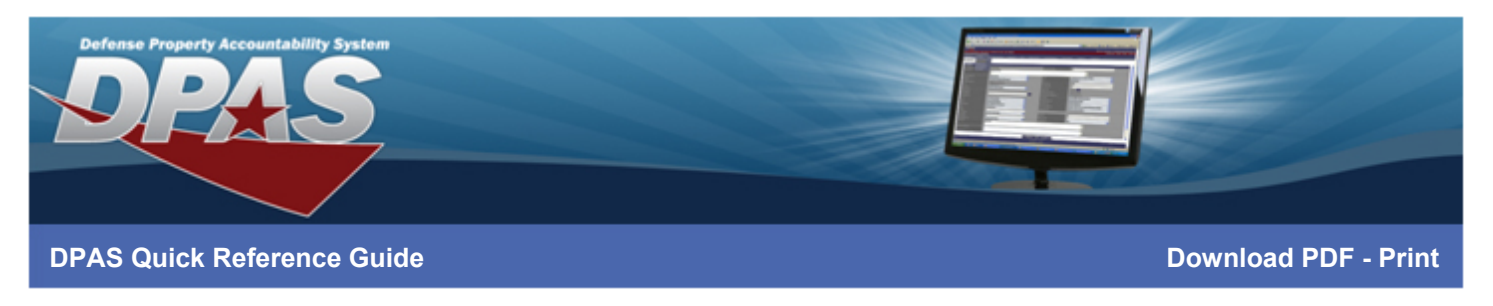

- 6. Select the **Dithering** tab
- 7. Set the **Dithering type** to *None*
- 8. Select Apply
- 9. Select **OK** button when finished

|             | Barcode Fonts                              |                     | Command | Fonts          |
|-------------|--------------------------------------------|---------------------|---------|----------------|
| Custom C    | ommands Im                                 | port/Export setting | gs Too  | s About        |
| Options     | Advanced Setu                              | p Dithering         | Stocks  | Printer Memory |
| Dithering t | ype<br>Smooth<br>Scanned<br>Detail<br>None |                     |         |                |
|             |                                            |                     |         |                |

10. You are now ready to print labels.

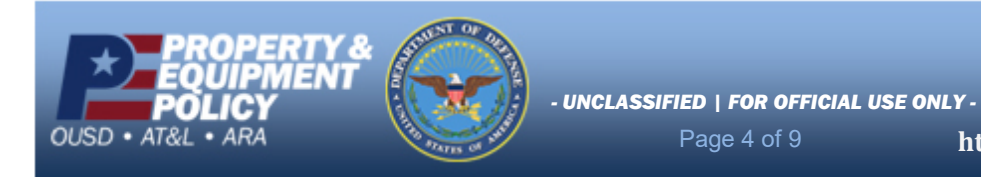

DPAS Call Center 1-866-498-8687

r- DPAS Website http://dpassupport.golearnportal.org

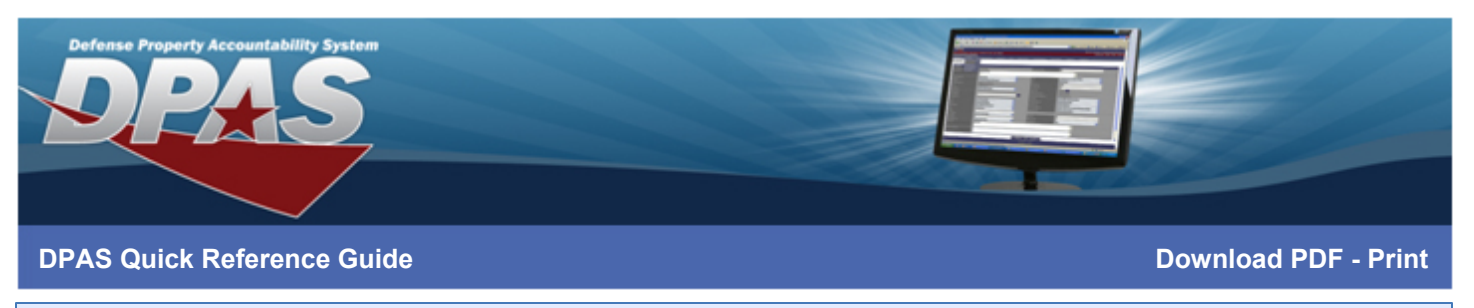

## Print Labels - Download

Now that you have set Printing Preferences, you can proceed to print labels from DPAS Warehouse.

- 1. Open Google Chrome
- 2. Login to Warehouse module
- 3. Navigate to desired process and select desired item(s) to print
- 4. Select Print Labels. The Print Label Request window appears
- 5. Select Printer Language
- 6. Select Label Size
- 7. Select Qty of labels
- 8. Make any additional alternative selections based on label type
- 9. Select Download. The PDF will begin to Download
- 10. Open the PDF to review the Label(s) generated
- 11. To Print, locate the Print Icon or right click the PDF and select Print

| La | belLocation60x40     | 1/1                   | ¢ | Ŧ | ē |
|----|----------------------|-----------------------|---|---|---|
|    | (L) Location Id: Alf | RCRAFT ONLY           |   |   |   |
|    | Floor:               | Row:                  |   |   |   |
|    | Aisle:               | Bay:                  |   |   |   |
|    | Rack:                | Weight Capacity: 1200 | ) |   |   |
|    | Zone: AFE166         | Cube Capacity:        |   |   |   |

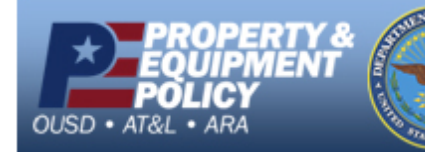

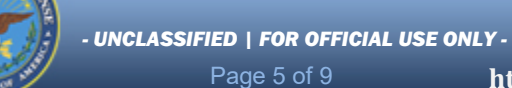

DPAS Call Center 1-866-498-8687

r-DPAS Website http://dpassupport.golearnportal.org

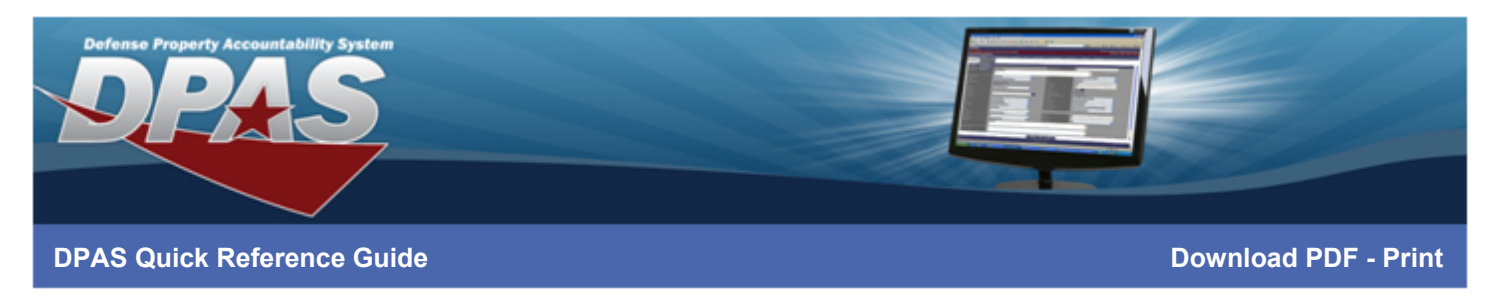

- 12. Ensure the desired Printer is selected as the Destination
- 13. Set Paper Size to User defined
- 14. Set Scale to Fit to printable area
- 15. Select Print

|       |                 |                       | Print                   | 1 sheet of paper         |
|-------|-----------------|-----------------------|-------------------------|--------------------------|
|       | ocation Id: AIE |                       | Destination             | 🖶 ZDesigner ZD420-203( 🔻 |
| Floor | :               | Row:                  | Pages                   | All 🔻                    |
| Aisle | :               | Bay:                  | Copies                  | 1                        |
| Rack  | :               | Weight Capacity: 1200 | Paper size              | User defined 👻           |
| Zone  | : AFE166        | Cube Capacity:        | Pages per sheet         | 1 •                      |
|       |                 |                       | Scale                   | Fit to printable area    |
|       |                 |                       | Print using system dial | og (Ctrl+Shift+P)        |
|       |                 |                       |                         |                          |
|       |                 |                       |                         |                          |
|       |                 |                       |                         | Print Cancel             |

16. Your label(s) will be printed.

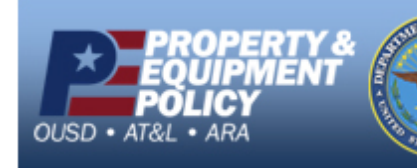

- UNCLASSIFIED | FOR OFFICIAL USE ONLY -

Page 6 of 9

DPAS Call Center 1-866-498-8687

Y- DPAS Website http://dpassupport.golearnportal.org

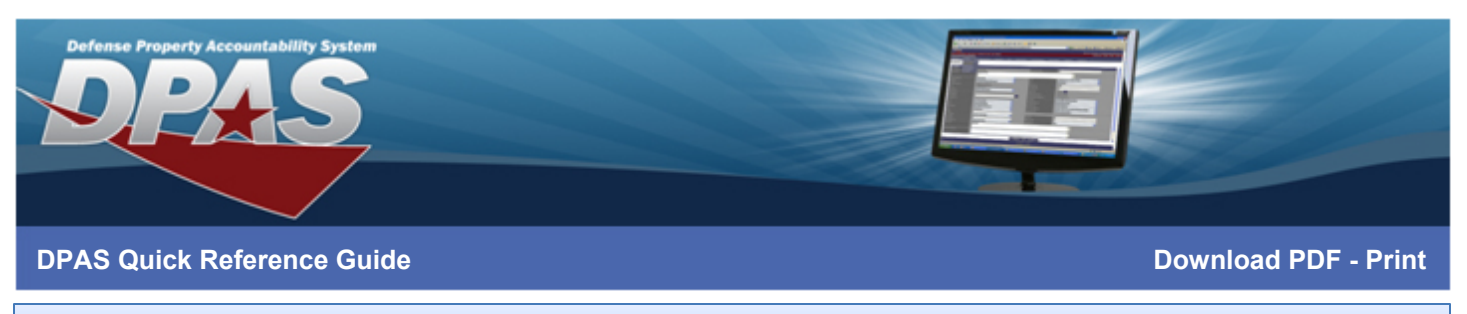

## **300DPI/600DPI Print Drivers**

If the print driver you are using is 300DPI or 600DPI, you must modify the size prior to printing to generate the label properly.

- 1. To configure your print driver, Go to Start > Devices and Printers or Start > Control Panel > View devices and printers.
- 2. Right-click on the printer name and select Printer Properties. The ZDesigner properties window appears.
- 3. Select the Advanced tab

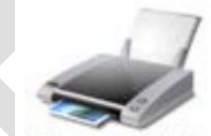

ZDesigner GK420t

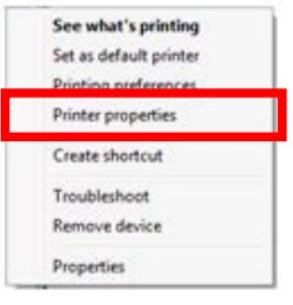

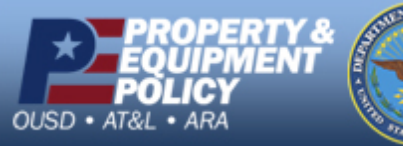

UNCLASSIFIED | FOR OFFICIAL USE ONLY -

Page 7 of 9

DPAS Call Center 1-866-498-8687

**DPAS Website** http://dpassupport.golearnportal.org

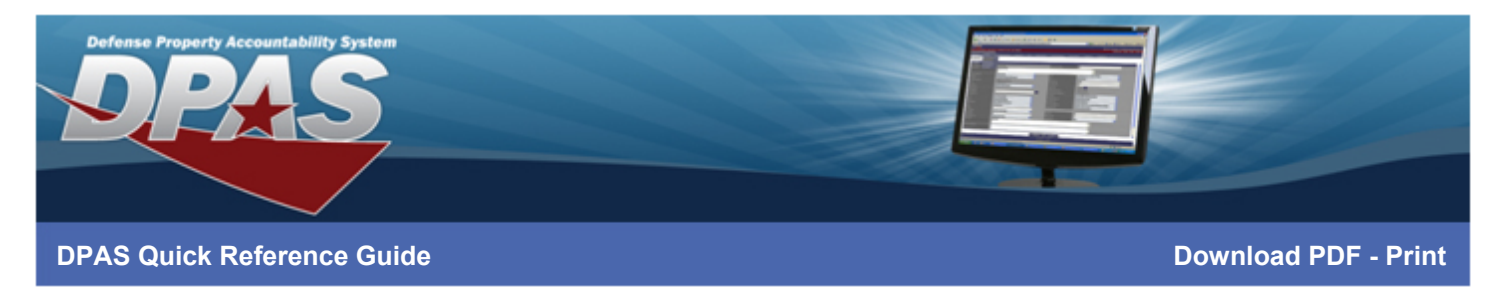

4. From the Advanced tab, observe the Driver selected

| Dictor Setting                                                                                       | 420-203dpi ZPL P                                                                 | roperties                              | Carta Carro     | Alexand Franks  |
|----------------------------------------------------------------------------------------------------|----------------------------------------------------------------------------------|----------------------------------------|-----------------|-----------------|
| General Sha                                                                                          | aring Ports                                                                      | Advanced                               | Color Manag     | pement Security |
| Always avail Available fro Priority:                                                                 | lable<br>om 12:00 A                                                              | M                                      | То 12:          | MA 00           |
| Driver: 2                                                                                            | ZDesigner ZD420-                                                                 | 203dpi ZPL                             | ~               | New Driver      |
| <ul> <li>Spool print of</li> <li>Start print</li> <li>Start print</li> <li>Print directly</li> </ul> | documents so pro<br>nting after last pa<br>nting immediately<br>y to the printer | ogram finishes p<br>ge is spooled<br>/ | printing faster | r               |
| ☐ Hold misma<br>☑ Print spoole                                                                       | atched documents                                                                 | s<br>t                                 |                 |                 |
| ☐ Keep printed ✓ Enable adva                                                                         | d documents<br>nced printing fea                                                 | tures                                  |                 |                 |
| Printing De                                                                                          | faults P                                                                         | rint Processor                         | . Sep           | oarator Page    |
|                                                                                                    | ОК                                                                               | Cancel                                 | Арр             | ly Help         |

- 5. Ensure the desired **Driver** is selected
- 6. Select the **General** tab
- 7. Select Preferences

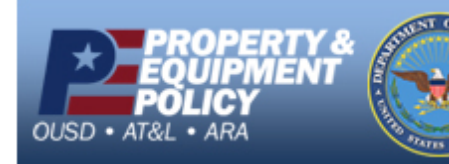

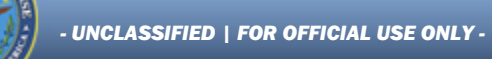

DPAS Call Center 1-866-498-8687

DPAS Website http://dpassupport.golearnportal.org

Page 8 of 9

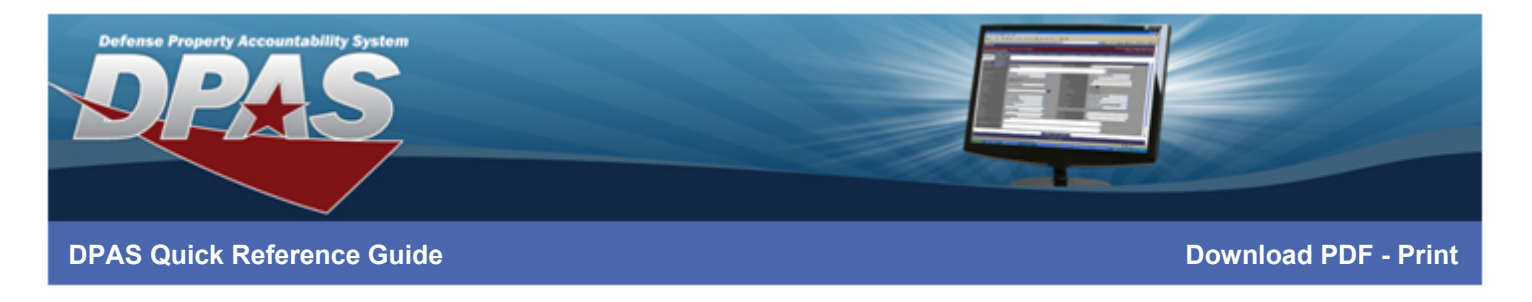

| Printer DPI | 200   | 200DPI |       | )DPI   | 600   | DPI    |
|-------------|-------|--------|-------|--------|-------|--------|
| Label Size  | Width | Height | Width | Height | Width | Height |
| 1.5x.5      | 1.5   | .5     | 1     | .33    | .5    | .17    |
| 3x2         | 3     | 2      | 2     | 1.33   | 1     | .67    |
| 4x6         | 4     | 6      | 2.66  | 4      | 1.33  | 2      |

8. From the **Options** tab, under the Size section, use the table above to adjust the **Size** according to desired DPI

|         | Barcode F    | onts     |          |         | Comma    | ind Font | s           |
|---------|--------------|----------|----------|---------|----------|----------|-------------|
| Custor  | m Commands   | Impor    | t/Export | setting | s T      | ools     | About       |
| Option  | s Advanc     | ed Setup | Dithe    | ring    | Stocks   | Prir     | iter Memory |
| Setting | js           |          |          |         |          |          |             |
|         | No. Of Copi  | es:      | 1        |         |          |          |             |
|         | Speed:       | [        | 2        | •       | · "/s    |          |             |
|         | Darkness:    | [        | 15       | •       | ·        |          |             |
|         | Stocks:      |          | User de  | fined   |          |          | •           |
| Paper   | Format —     |          |          |         |          |          |             |
|         | ⊖ cm         |          |          | 📀 ро    | rtrait   |          |             |
|         | O mm         | 9.0      | nea.     | ⊖ lan   | dscape   |          |             |
|         | Inch         |          | DBA      | 🗌 rot   | ate 180° |          |             |
| Size -  | f            |          |          |         |          |          |             |
|         | Width:       | 4.00     |          |         |          |          |             |
|         | Height:      | 6.00     |          |         |          |          |             |
| Unprin  | table Area 🗕 |          |          |         |          |          |             |
|         | Left:        | 0.00     |          | Top:    |          | 0.00     |             |
|         | Right:       | 0.00     |          | Botto   | n:       | 0.00     |             |
|         |              | 1        |          |         |          | 1        |             |
|         |              |          |          |         |          |          |             |
|         |              |          |          |         |          |          |             |
|         |              |          |          |         |          |          |             |
|         |              |          |          |         |          |          |             |
|         | 0            | K        | Cance    | 1       | Apply    |          | Help        |

- 9. When finished, Select Apply
- 10. Select **OK**
- 11. You are now ready to print labels.

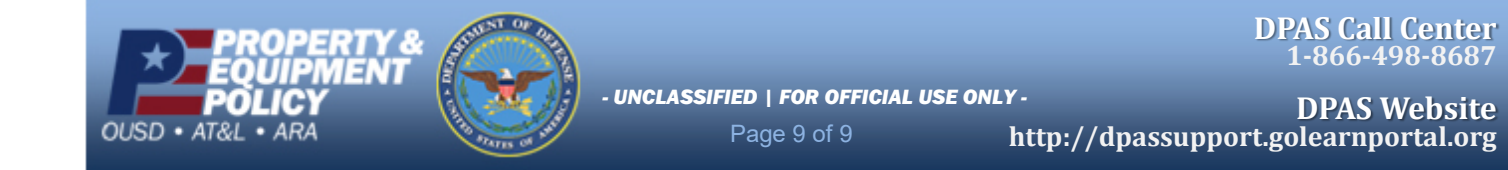